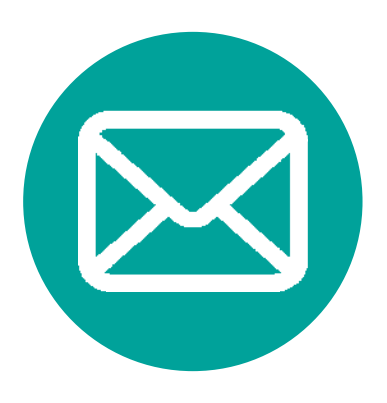

# **Outlook 2013** メールソフト設定方法

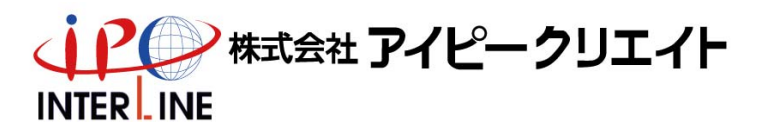

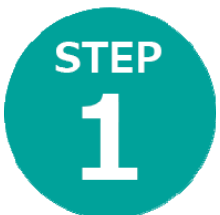

# Outlook2013を起動

< 戻る(目) 次へ(N) > キャンセル

「Outlook 2013 へようこそ」の 画面が表示された場合

Microsoft Outlook 2013 へようこそ

### Outlook 2013 へようこそ

Outlook は、電子メール、予定表、連絡先、仕事などの管理に役立つ強力な機能を備えたパ ーソナル アシスタントです。

使ってみましょう。次のステップでは、電子メール アカウントを追加します。

Outlook の通常画面が表示された場合

| 回日 いっ<br>ファイル オーム | 12.45/0     | 7+11.6- | **           |       | Outlook Toda                         | y - Outlool | c                           |                                                                               |                         | ? 🗷 –                                   |     |
|-------------------|-------------|---------|--------------|-------|--------------------------------------|-------------|-----------------------------|-------------------------------------------------------------------------------|-------------------------|-----------------------------------------|-----|
|                   |             | 运信      | 全員に 転送 近信 返信 | -<br> | ************************************ | -<br>       | 警察動。<br>中心<br>のneNote<br>移動 | <ul> <li>○ 未読/開封済み</li> <li>目前 分類。</li> <li>▶ 755008定。</li> <li>タヴ</li> </ul> | ユーザーの<br>アドレス<br>下 电子メー | <sup>後常</sup><br>概<br>・ルのフィルター処理。<br>検索 |     |
| ここにお気に入りのこ        | フォルダーをドラッグし | 10.2    | 2013年5月      | 6日    |                                      |             |                             |                                                                               | Outlook                 | Today のカスタマイズ(                          | (U) |
| taro®interline o  | rin         |         | 予定表          |       |                                      |             | タスク                         |                                                                               |                         | メッセージ                                   |     |
| al ognicer metor  | -1P         |         |              |       |                                      |             |                             |                                                                               |                         | 受信トレイ                                   | 0   |
|                   |             |         |              |       |                                      |             |                             |                                                                               |                         | rwc<br>送信hレイ                            | 0   |
|                   |             |         |              |       |                                      |             |                             |                                                                               |                         | Tec<br>送信k/I                            | 0   |
|                   |             |         |              |       |                                      |             |                             |                                                                               |                         | Tec<br>送信 v/                            | 0   |
| メール・う             | 究表:         | 連絡      | 先 97         | スク    |                                      |             |                             |                                                                               |                         | ies<br>送信ivイ                            | 0   |

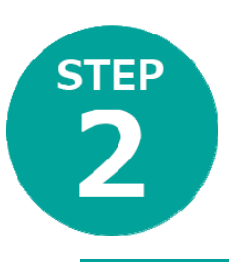

#### 「Outlook 2013 へようこそ」の Outlook の通常画面が表示された場合 画面が表示された場合 Microsoft Outlook アカウントの設定 x Outlook Today - Outlook ? - 🗆 X € 影 電子メール アカウントの追加 アカウント情報 使用可能なアカウントがありません。電子メールアカウントを追加して、追加機能を有効にしてください。 + アカウントの追加 アカウントとソーシャル ネットワークの設定 このアカつントの設定を変更、または追加の接続を設定します。 = ソーシャル ネットワークに接続します。 Outlook を使って、所属している組織の Microsoft Exchange Server や、Microsoft Office 365 に含まれる Exchange Online のアカウントな どの電子メール アカウントに接続します。POP、IMAP、Exchange ActiveSync のアカウントにも接続できます。 アカウント 設定・ 電子メール アカウントに接続するように Outlook を設定しますか? () (tu(Y) メールボックスの整理 削除済みアイテムの完全削除や整理を利用して、メールボックスのサイズを管理します。 クリーンアップ ツール・ ○ いいえ(Q) < 戻る(B) 次へ(N) > キャンセル

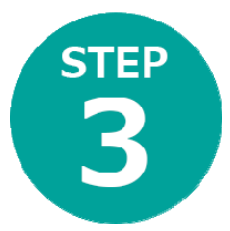

## 自分で電子メールやその他のサービスを使う ための設定をする(手動設定)を選択

|                                 | アカウントの追加                           |             | ×                                        |
|---------------------------------|------------------------------------|-------------|------------------------------------------|
| 自動アカウント セットアップ<br>アカウントを手動で設定する | >、または他の種類のサーバーに接続します。              |             | 苍                                        |
| 〇 電子メール アカウント( <u>A</u> )       |                                    |             |                                          |
| 名刑()):                          | 例: Eiji Yasuda                     |             |                                          |
| 電子メール アドレス(E):                  | 例: elji@contoso.com                |             |                                          |
| パスワード(P):<br>パスワードの確認入力(工):     |                                    |             |                                          |
|                                 | インターネット サービス プロバイダーから提供されたパスワードを入; | カレてください。    |                                          |
| ) 自分で電子メールやその他の                 | サービスを使うための設定をする (手動設定)( <u>M)</u>  |             |                                          |
|                                 |                                    | < 戻る(旦) 次へ( | N) > =================================== |

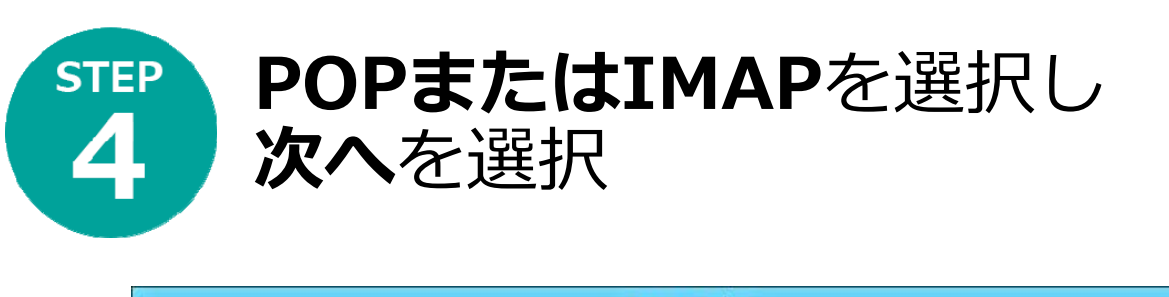

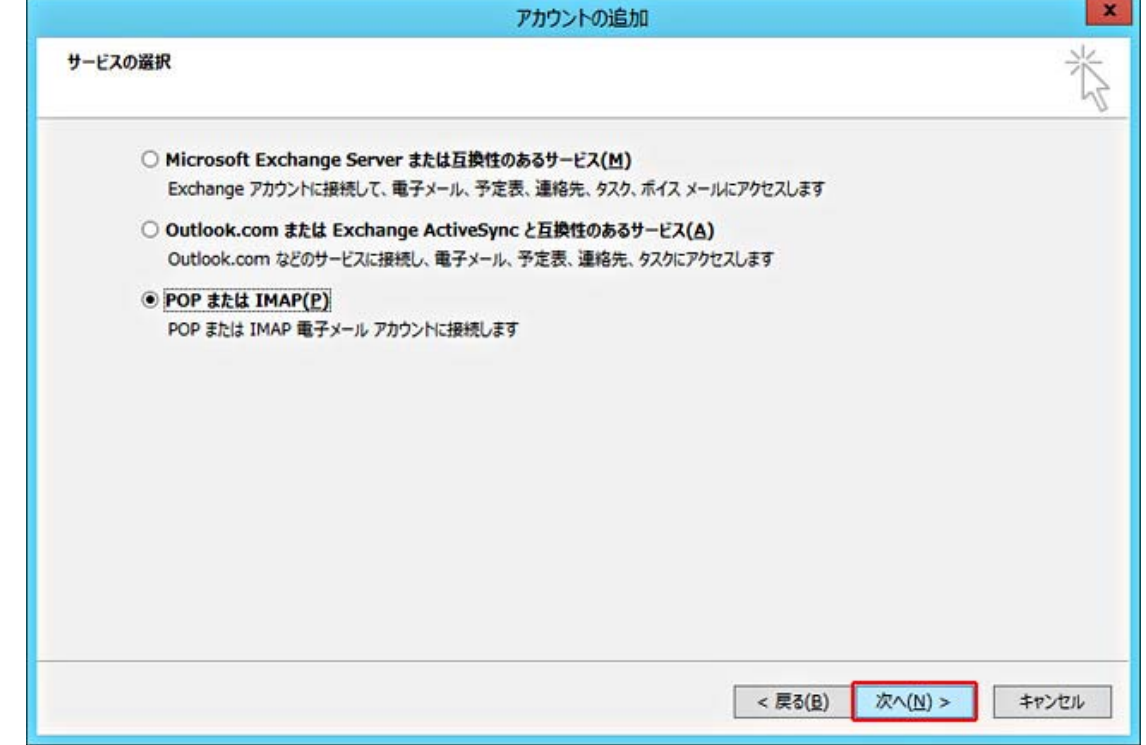

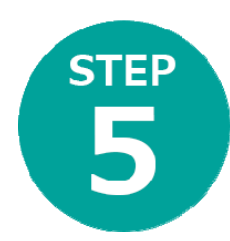

# 設定資料の通り①~5を設定し、 詳細設定を選択

|                                    | ፖስታ                                          | ントの追加                                                      |
|------------------------------------|----------------------------------------------|------------------------------------------------------------|
| POP と IMAP のアカウント<br>お使いのアカウントのメール | 設定<br>レサーバーの設定を入力してください。                     | 长                                                          |
| ユーザー情報                             |                                              | アカウント設定のテスト                                                |
| 名前(⊻):                             | Taro Yamada                                  | アカウントをテストして、入力内容が正しいかどうかを確認することをお勧め                        |
| 電子メール アドレス(E):                     | 1 taro@interline.or.jp                       | 089.                                                       |
| サーバー情報                             |                                              | アカウント設定のテスト(T)                                             |
| アカウントの種類(A):                       | POP3                                         |                                                            |
| 受信メールサーバー(I):                      | <b>(</b> 4)                                  | <ul> <li>[次へ] をクリックしたらアカウント設定を目動的にテストする<br/>(S)</li> </ul> |
| 送信メール サーバー (SMTP)                  | (Q): 5                                       | 新しいメッセージの配信先:                                              |
| メール サーバーへのログオント                    | 青報                                           | ● 新しい Outlook データファイル(W)                                   |
| アカウント名(旦):                         | 2 taro@interline.or.jp                       | ○ 既存の Outlook データファイル(X)                                   |
| パスワード( <u>P</u> ):                 | 3                                            | 参照( <u>S</u> )                                             |
|                                    | パスワードを保存する( <u>R</u> )                       |                                                            |
| □ メール サーバーがセキュリテ<br>ている場合には、チェック ポ | ィで保護されたパスワード認証 (SPA) に対応し<br>ゆえをオンにしてください(Q) | ¥細設定( <u>M</u> )                                           |
|                                    |                                              | < 戻る(B) 次へ(N) > キャンセル                                      |

| STEP<br>6 全般を選択し<br>6 OKを選択                                               | して入力後                          |
|---------------------------------------------------------------------------|--------------------------------|
| インターネット電子メール設定                                                            |                                |
| 全般 送信サ−バー 詳細設定                                                            | 「メール アカウント」                    |
| メール アカウント<br>このアカウントを表す名前を入力してください ("仕事"、"Microsoft Mail サーバー" な<br>ど)(N) | わかりやすい名前を入力します<br>例) INTERLINE |
| その他のユーザー情報                                                                | 「その他のユーザー情報」                   |
| 組織( <u>O</u> ):                                                           | ●組織(O):                        |
| 返信電子メール(R):                                                               | 必要に応じて入力します                    |
|                                                                           | ※ 個人で使用する場合は空欄にします。            |
|                                                                           | <ul> <li></li></ul>            |
|                                                                           |                                |
|                                                                           |                                |
|                                                                           |                                |
|                                                                           |                                |
|                                                                           |                                |

ОК

キャンセル

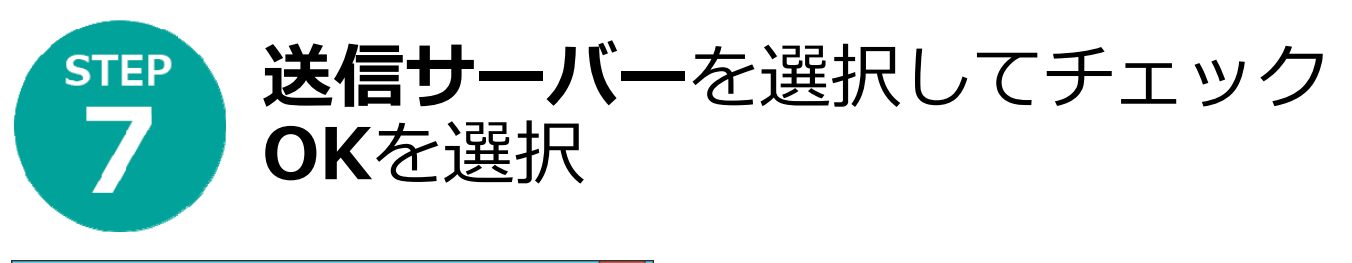

|     |                    | インターネ   | ミット電子メール設定                    | x |
|-----|--------------------|---------|-------------------------------|---|
| 全般  | 送信サーバー             | 詳細設定    |                               |   |
| ☑送信 | ≣サーバー (SMTI        | P) は認証が | 必要( <u>0</u> )                |   |
| ۲   | 受信メール サーノ          | (ーと同じ設) | 定を使用する( <u>U)</u>             |   |
| 0   | 次のアカウントとバ          | スワードでロ  | グオンする( <u>L</u> )             |   |
|     | アカウント名(N):         |         |                               |   |
|     | パスワード( <u>P</u> ): |         |                               |   |
|     |                    | マパスワ    | ードを保存する( <u>R</u> )           |   |
|     | - セキュリティで          | 保護されたバ  | ペスワード認証 (SPA) に対応( <u>Q</u> ) |   |
| 0   | メールを送信する           | 前に受信メー  | -ル サーバーにログオンする( <u>I</u> )    |   |
|     |                    |         |                               |   |
|     |                    |         |                               |   |
|     |                    |         |                               |   |
|     |                    |         |                               |   |
|     |                    |         |                               |   |
|     |                    |         |                               |   |
|     |                    |         |                               |   |
|     |                    |         |                               |   |
|     |                    |         | OK +7>セ                       | ١ |
|     |                    |         |                               |   |

- ●送信サーバー (SMTP) は認証が必要(0)」:
   チェックを入れる
- ●受信メール サーバーと同じ設定を使用する(U)」: チェックを入れる

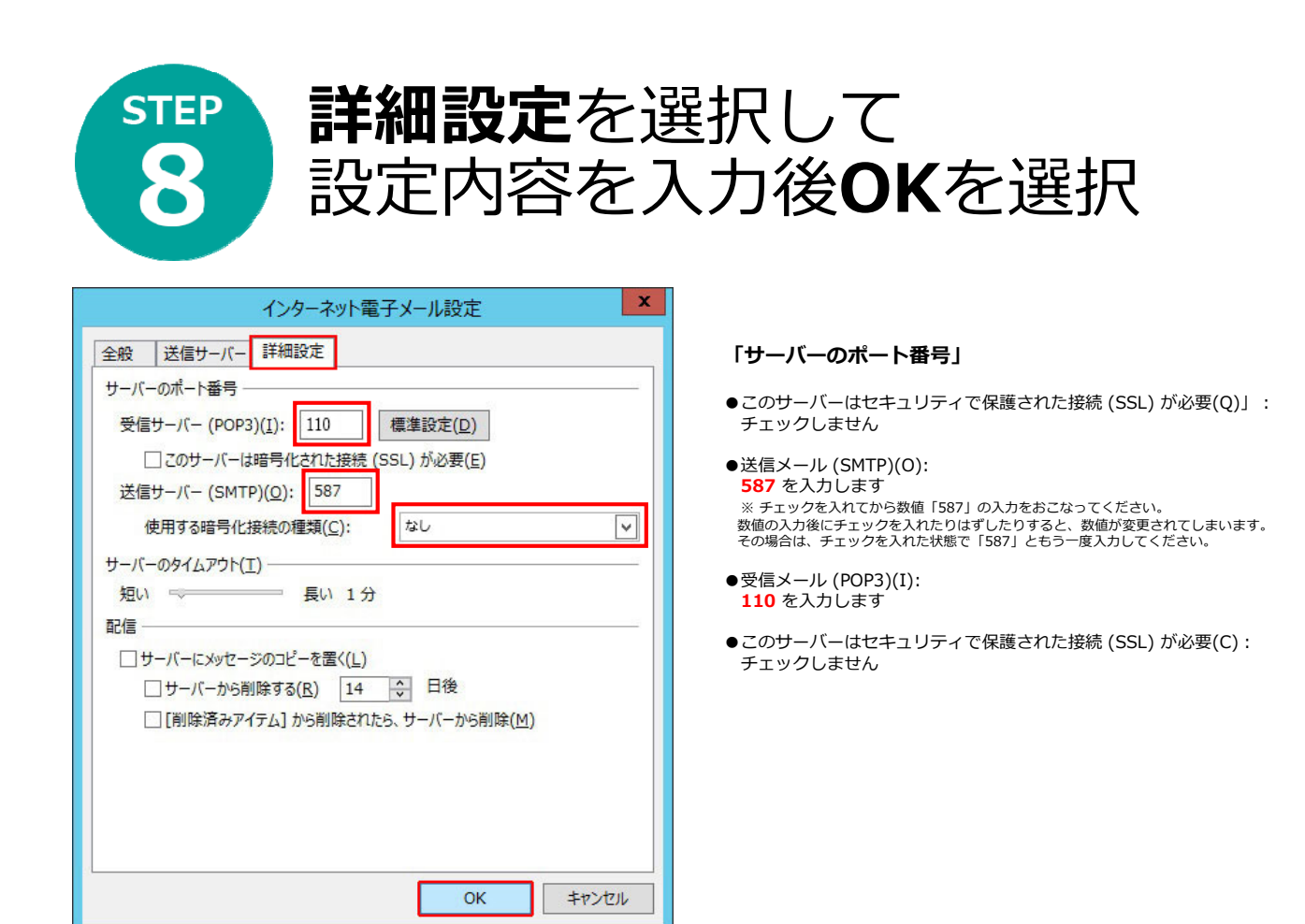

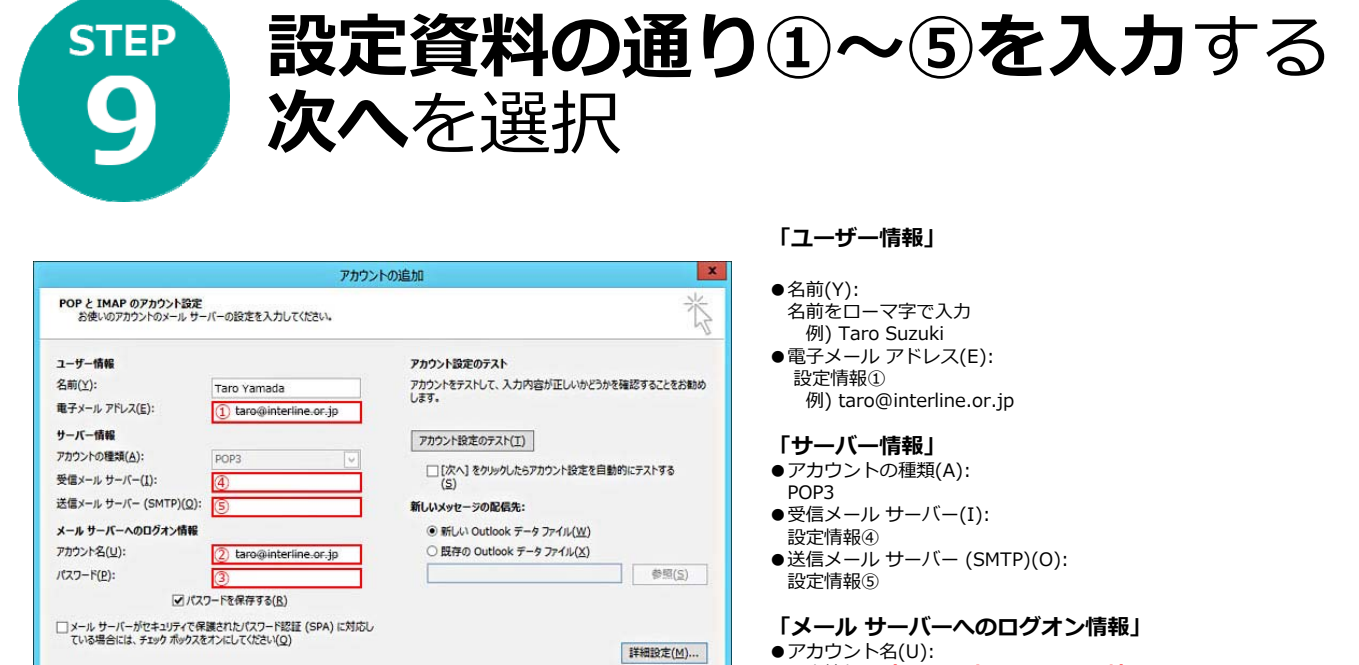

< 戻る(日) 次へ(N) > キャンセル

- 設定情報②(メールアドレスと同じです) 例) taro@interline.or.jp
- ●パスワード(P): 設定情報③
- ※ セキュリティ保護のため、パスワードは(\*)で表示されます。
- メール サーバーがセキュリティで保護されたパスワード認証 (SPA) に 対応している場合には、チェック ボックスをオンにしてください(Q): チェックしない

#### 「アカウント設定のテスト」

●[次へ]を選択したらアカウント設定を自動的にテストする(S)」: チェックしない

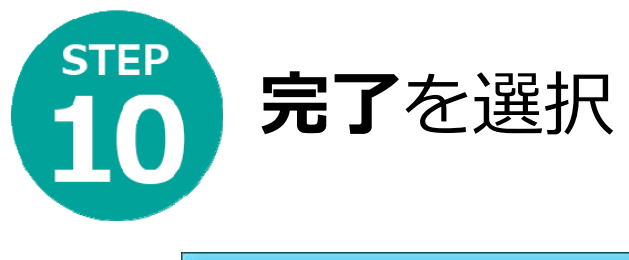

| すべて完了しました                      |               |
|--------------------------------|---------------|
| アカウントのセットアップに必要な情報がすべて入力されました。 |               |
|                                |               |
|                                |               |
|                                |               |
|                                |               |
|                                |               |
|                                |               |
|                                |               |
|                                | 別のアカウントの追加(A) |
|                                |               |
|                                | < 戻る(且) 完了    |
|                                |               |